# NextGen Apply Now Day bright

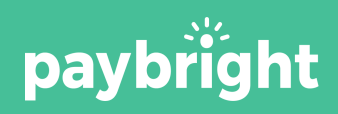

# Apply Now Button

#### How to use the Payments Report?

| What is the apply now button?                   | 3 |
|-------------------------------------------------|---|
| Approved Customers Report                       | 5 |
| Exporting the Customers Report as a Spreadsheet | 6 |
| Dashboard                                       | 8 |
| Completing transaction                          | 9 |

### What is the Apply Now button?

The Apply Now Button consists of two things:

- 1) A unique URL specifically for your location
- An "apply now" image (see image on the right)

In order to set up the button, send the unique URL to your website administrator and have them imbed the image with the URL.

Using this button, customers can apply directly on your website and get **pre-approved** for our payment plans 24/7.

You will receive instant email notifications with the customers' contact information and approved credit limits so you can reach out and complete the process.

## Apply online for instant approval

LEARN MORE ABOUT OUR INSTANT FINANCING

### No commitment, no obligation.

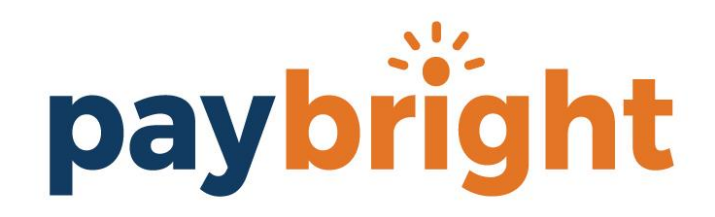

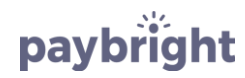

## What is the Apply Now button?

When your customers click the button, they will be redirected to the following form.

When applying through this link, they will receive a **soft hit credit check**.

When they come into the store to complete the process, they will receive a **hard hit credit check**.

|      | - 6 | (* L |   |   |
|------|-----|------|---|---|
| payb | 1   | g    | h | Ċ |

1.

1.1.2

| Get an instant decision<br>Enter Maximum Purchase Amount<br>\$ |
|----------------------------------------------------------------|
| First Name                                                     |
| Last Name                                                      |
| Start typing your address here                                 |
| l can't find my address                                        |
| Mobile Phone Number                                            |
| Email Address                                                  |
| Birthday (mm/dd/yyyy)                                          |
|                                                                |

I would like to receive promotional offers and other communications from PayBright. I understand that I can withdraw my consent at any time.

CONTINUE

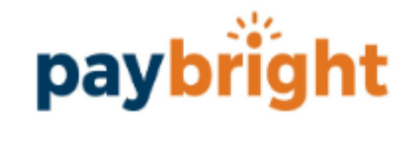

2.

#### **Congratulations!**

You have been approved for a spending limit of \$1,000.00 to use at [Merchant Name].

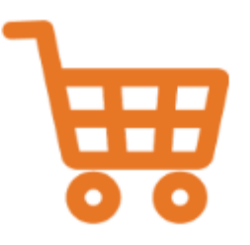

#### SHOP NOW AT [Merchant Name]

### **Approved Customers Report**

This is where you can find the list of customers approved for a PayBright payment plan.

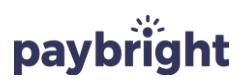

| DASHBOARD           | APPLIC/        | ATION PAYME               | INTS APPROV                                                                 | ED CUSTOMER            | S CON            | TACT US      |                 |
|---------------------|----------------|---------------------------|-----------------------------------------------------------------------------|------------------------|------------------|--------------|-----------------|
| Customer            | Phone          | Email                     | Address                                                                     | Application Date       | Available Credit | Expiry Date  |                 |
| Christine Graham    | (613) 769-9521 | Caironkarma@gmail.com     | 1262, Thames St, 3, Ottawa,<br>ON, K1Z7N4                                   | 02-03-2020             | \$13,500.00      | Feb 03, 2021 |                 |
| John Shim           | (403) 617-3033 | keiferli@paybright.com    | 1720, Prince George Pulpmill<br>Rd, 7, Prince George, BC,<br>V2K5P2         | 02-03-2020             | \$15,000.00      | Feb 03, 2021 | In order to acc |
| Bleh Te             | (416) 456-7890 | test@test.com             | 871, Islington Ave, Etobicoke,<br>ON, M8Z4N9                                | 02-03-2020             | \$15,000.00      | Feb 03, 2021 |                 |
| bill joe            | (780) 441-5019 | aaron@wheels-plus.com     | 4435, Annett Common SW,<br>Edmonton, AB, T6W2V9                             | 02-03-2020 \$15,000.00 |                  | Feb 03, 2021 | select the A    |
| D harris            | (519) 555-5555 | lolxd@hotmail.com         | 2770, Aquitaine Ave, 420,<br>Mississauga, ON, L5N3K5 02-03-2020 \$15,000.00 |                        | \$15,000.00      | Feb 03, 2021 | CUSTOMER        |
| Nathalie Buyens     | (780) 952-7587 | nathalie@paybright.com    | 1, Cheritan Ave, Toronto, ON,<br>M4R2C8                                     | 02-03-2020             | \$11,000.00      | Feb 03, 2021 |                 |
| Hugh Jammer         | (403) 616-2529 | steve@thebikeshop.com     | 8650, 112 Ave NW, 4112,<br>Calgary, AB, T3R0R5                              | 01-31-2020             | \$11,500.00      | Jan 31, 2021 |                 |
| Stephanie Rousselle | (250) 487-0387 | s.rousselle18@hotmail.com | 6970, 148 St, Surrey, BC,<br>V3S3E2                                         | 01-31-2020             | \$14,500.00      | Jan 31, 2021 |                 |
| gitti girl          | (905) 510-6666 | smile@gmail.com           | 500, Brant St, Burlington, ON,<br>L7R2G4                                    | 01-31-2020             | \$15,000.00      | Jan 31, 2021 |                 |
| dfgsfdg chdfg       | (519) 221-3434 | prez@cpr-kitchener.com    | 200, Fenwick Rd, Fenwick, NS,<br>B0L1C0                                     | 01-31-2020             | \$15,000.00      | Jan 31, 2021 |                 |
|                     | 40,012         | Page 1 of 130             | B0L1C0                                                                      |                        | *13,000.00       | Jun 31, 2021 |                 |

To export the report as a spreadsheet, click here.

Download Approved Customers Report -

ess your omers report, ROVED utton.

## **Approved Customers Report**

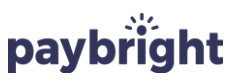

Download Approved Customers Report 👻 🛀

Scroll to the bottom of the Approved Customers Report page and click the "DOWNLOAD APPROVED CUSTOMERS REPORT" button.

Download Approved Customers Report 🔻

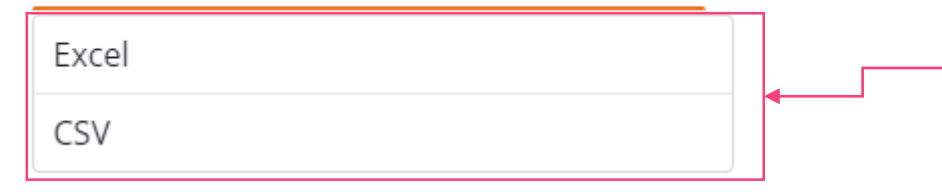

Select the format you would like the Approved Customers Report Report downloaded in.

#### PAYBRIGHT APPROVED CUSTOMERS

#### AS OF Tue, Feb 04, 2020 14:52

| CreatedDate            | RetailerKey | customerKey | CustomerName     | CustomerAddress                         | AvailableCreditLimit | CreditLimitExpiry      | CustomerPhone | CustomerEmail          |
|------------------------|-------------|-------------|------------------|-----------------------------------------|----------------------|------------------------|---------------|------------------------|
| 11/8/2018 11:26:56 AM  | 1030        | 15486       | ger rtge         | 270, Rue Olier, Chicoutimi, QC, G7G4J3  | 15000                | 11/8/2019 11:26:56 AM  | 6479999999    | fsfgg@ddd.com          |
| 11/8/2018 2:30:29 PM   | 1030        | 15490       | ger rtge         | , Rue Olier, , , G7G4J3                 | 15000                | 11/8/2019 2:30:29 PM   | 6476092772    | fsfgg@ddd.com          |
| 11/8/2018 2:49:11 PM   | 1030        | 15492       | ger rtge         | , Rue Olier, , , G7G4J3                 | 15000                | 11/8/2019 2:49:12 PM   | 6476092772    | fsfgg@ddd.com          |
| 11/21/2018 11:02:04 AM | 1030        | 15767       | ger rtge         | , Rue Olier, , , G7G4J3                 | 15000                | 11/21/2019 11:02:04 AM | 6476092772    | fsfgg@ddd.com          |
| 11/21/2018 11:05:38 AM | 1030        | 15768       | ger rtge         | , Rue Olier, , , G7G4J3                 | 15000                | 11/21/2019 11:05:38 AM | 6476092772    | fsfgg@ddd.com          |
|                        |             |             |                  | 3371, Chokecherry Cres, Mississauga,    |                      |                        |               |                        |
| 1/14/2019 11:59:57 AM  | 1030        | 16719       | Johnny Test      | ON, L5L1B2                              | 15000                | 1/14/2020 11:59:57 AM  | 6479632770    | vassil@paybright.com   |
|                        |             |             |                  | 9, Buttertubs Dr, 12, Nanaimo, BC,      |                      |                        |               |                        |
| 1/14/2019 12:01:54 PM  | 1030        | 16720       | James test       | V9R3X8                                  | 15000                | 1/14/2020 12:01:55 PM  | 6479632770    | vassil@paybright.com   |
| 1/15/2019 11:19:14 AM  | 1030        | 16745       | James test       | , Buttertubs Dr, , , V9R3X8             | 15000                | 1/15/2020 11:19:14 AM  | 6479632770    | vassil@paybright.com   |
| 1/15/2019 11:19:55 AM  | 1030        | 16747       | James test       | , Buttertubs Dr, , , V9R3X8             | 15000                | 1/15/2020 11:19:55 AM  | 6475285288    | vassil@paybright.com   |
|                        |             |             |                  | 1405, Guisachan Pl, 123, Kelowna, BC,   |                      |                        |               |                        |
| 1/15/2019 11:25:32 AM  | 1030        | 16750       | Arthur Brown     | V1Y9X8                                  | 15000                | 1/15/2020 11:25:32 AM  | 6475285288    | arthur@paybright.com   |
|                        |             |             |                  |                                         |                      |                        |               |                        |
| 1/15/2019 11:25:39 AM  | 1030        | 16751       | Brad Harkness    | 40, Queens Ave, Etobicoke, ON, M8V2N1   | 15000                | 1/15/2020 11:25:39 AM  | 4163574737    | brad@paybright.com     |
| 1/15/2019 11:40:15 AM  | 1030        | 16752       | ger rtge         | , Rue Olier, , , G7G4J3                 | 15000                | 1/15/2020 11:40:15 AM  | 6476092772    | fsfgg@ddd.com          |
| 1/15/2019 1:19:27 PM   | 1030        | 16760       | Keiferli Wong    | 70, Tabaret Cres, Oshawa, ON, L1L0G5    | 15000                | 1/15/2020 1:19:28 PM   | 4036173033    | kwong806@hotmail.ca    |
|                        |             |             |                  | 9, Buttertubs Dr, 12, Nanaimo, BC,      |                      |                        |               |                        |
| 1/15/2019 3:27:45 PM   | 1030        | 16768       | Robert Glass     | V9R3X8                                  | 15000                | 1/15/2020 3:27:45 PM   | 7054984542    | rjglass14@gmail.com    |
|                        |             |             |                  | 70, Temperance St, 306, Toronto, ON,    |                      |                        |               |                        |
| 1/15/2019 4:46:44 PM   | 1030        | 16770       | Keiferli Wong    | M5H0B1                                  | 15000                | 1/15/2020 4:46:44 PM   | 4036173033    | kwong806@hotmail.ca    |
|                        |             |             |                  |                                         |                      |                        |               |                        |
| 1/16/2019 10:57:36 AM  | 1030        | 16781       | Keiferli Wong    | 70, Teakwood Dr, St. John's, NF, A1H1A8 | 15000                | 1/16/2020 10:57:36 AM  | 4036173033    | keiferli@paybright.com |
|                        |             |             |                  |                                         |                      |                        |               |                        |
| 1/16/2019 10:57:36 AM  | 1030        | 16781       | Keiferli Wong    | 70, Teakwood Dr, St. John's, NF, A1H1A8 | 15000                | 1/16/2020 10:57:36 AM  | 4036173033    | keiferli@paybright.com |
|                        |             |             |                  | 1240, Portland Ave, 1, Ottawa, ON,      |                      |                        |               |                        |
| 1/16/2019 11:20:04 AM  | 1030        | 16782       | Jennifer Edwards | K1V6G2                                  | 15000                | 1/16/2020 11:20:04 AM  | 6476425620    | jennifer@paybright.com |
|                        |             |             |                  | 1240, Portland Ave, 1, Ottawa, ON,      |                      |                        |               |                        |
| 1/16/2019 11:22:07 AM  | 1030        | 16783       | Jennifer Edwards | K1V6G2                                  | 15000                | 1/16/2020 11:22:07 AM  | 6476425620    | jennifer@paybright.com |

#### - The file will download on your computer (see page 30).

#### Things to Note:

- In this report, you will find the phone numbers and email addresses of all Apply Now Button approvals.
- Reach out to them to complete the process through an **email blast**, newsletter, or **call campaign**!

#### Approved customers Report Customer mobile

#### Customer email address

phone number

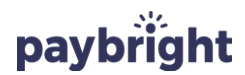

PAYBRIGHT APPROVED CUSTOMERS

#### AS OF Tue, Feb 04, 2020 14:52

| CreatedDate            | RetailerKey | customerKey | CustomerName     | CustomerAddress                         | AvailableCreditLimit | CreditLimitExpiry      | CustomerPhone | CustomerEmail          |
|------------------------|-------------|-------------|------------------|-----------------------------------------|----------------------|------------------------|---------------|------------------------|
| 11/8/2018 11:26:56 AM  | 1030        | 15486       | i ger rtge       | 270, Rue Olier, Chicoutimi, QC, G7G4J3  | 15000                | 11/8/2019 11:26:56 AM  | 04/99999999   | TsTgg@aaa.com          |
| 11/8/2018 2:30:29 PM   | 1030        | 15490       | ger rtge         | , Rue Olier, , , G7G4J3                 | 15000                | 11/8/2019 2:30:29 PM   | 6476092772    | fsfgg@ddd.com          |
| 11/8/2018 2:49:11 PM   | 1030        | 15492       | ger rtge         | , Rue Olier, , , G7G4J3                 | 15000                | 11/8/2019 2:49:12 PM   | 6476092772    | fsfgg@ddd.com          |
| 11/21/2018 11:02:04 AM | 1030        | 15767       | / ger rtge       | , Rue Olier, , , G7G4J3                 | 15000                | 11/21/2019 11:02:04 AM | 6476092772    | fsfgg@ddd.com          |
| 11/21/2018 11:05:38 AM | 1030        | 15768       | ger rtge         | , Rue Olier, , , G7G4J3                 | 15000                | 11/21/2019 11:05:38 AM | 6476092772    | fsfgg@ddd.com          |
|                        |             | 1           |                  | 3371, Chokecherry Cres, Mississauga,    |                      |                        |               |                        |
| 1/14/2019 11:59:57 AM  | 1030        | 16719       | Johnny Test      | ON, L5L1B2                              | 15000                | 1/14/2020 11:59:57 AM  | 6479632770    | vassil@paybright.com   |
|                        |             | 1           |                  | 9, Buttertubs Dr, 12, Nanaimo, BC,      |                      |                        |               |                        |
| 1/14/2019 12:01:54 PM  | 1030        | 16720       | James test       | V9R3X8                                  | 15000                | 1/14/2020 12:01:55 PM  | 6479632770    | vassil@paybright.com   |
| 1/15/2019 11:19:14 AM  | 1030        | 16745       | James test       | , Buttertubs Dr, , , V9R3X8             | 15000                | 1/15/2020 11:19:14 AM  | 6479632770    | vassil@paybright.com   |
| 1/15/2019 11:19:55 AM  | 1030        | 16747       | James test       | , Buttertubs Dr, , , V9R3X8             | 15000                | 1/15/2020 11:19:55 AM  | 6475285288    | vassil@paybright.com   |
|                        |             | 1           |                  | 1405, Guisachan Pl, 123, Kelowna, BC,   |                      |                        |               |                        |
| 1/15/2019 11:25:32 AM  | 1030        | 16750       | Arthur Brown     | V1Y9X8                                  | 15000                | 1/15/2020 11:25:32 AM  | 6475285288    | arthur@paybright.com   |
|                        |             | 1           |                  |                                         |                      |                        |               |                        |
| 1/15/2019 11:25:39 AM  | 1030        | 16751       | Brad Harkness    | 40, Queens Ave, Etobicoke, ON, M8V2N1   | 15000                | 1/15/2020 11:25:39 AM  | 4163574737    | brad@paybright.com     |
| 1/15/2019 11:40:15 AM  | 1030        | 16752       | ger rtge         | , Rue Olier, , , G7G4J3                 | 15000                | 1/15/2020 11:40:15 AM  | 6476092772    | fsfgg@ddd.com          |
| 1/15/2019 1:19:27 PM   | 1030        | 16760       | Keiferli Wong    | 70, Tabaret Cres, Oshawa, ON, L1L0G5    | 15000                | 1/15/2020 1:19:28 PM   | 4036173033    | kwong806@hotmail.ca    |
|                        |             | 1           |                  | 9, Buttertubs Dr, 12, Nanaimo, BC,      |                      |                        |               |                        |
| 1/15/2019 3:27:45 PM   | 1030        | 16768       | Robert Glass     | V9R3X8                                  | 15000                | 1/15/2020 3:27:45 PM   | 7054984542    | rjglass14@gmail.com    |
|                        |             |             |                  | 70, Temperance St, 306, Toronto, ON,    |                      |                        |               |                        |
| 1/15/2019 4:46:44 PM   | 1030        | 16770       | Keiferli Wong    | M5H0B1                                  | 15000                | 1/15/2020 4:46:44 PM   | 4036173033    | kwong806@hotmail.ca    |
|                        |             |             |                  |                                         |                      |                        |               |                        |
| 1/16/2019 10:57:36 AM  | 1030        | 16781       | Keiferli Wong    | 70, Teakwood Dr, St. John's, NF, A1H1A8 | 15000                | 1/16/2020 10:57:36 AM  | 4036173033    | keiferli@paybright.com |
|                        |             |             |                  |                                         |                      |                        |               |                        |
| 1/16/2019 10:57:36 AM  | 1030        | 16781       | . Keiferli Wong  | 70, Teakwood Dr, St. John's, NF, A1H1A8 | 15000                | 1/16/2020 10:57:36 AM  | 4036173033    | keiferli@paybright.com |
|                        |             |             |                  | 1240, Portland Ave, 1, Ottawa, ON,      |                      |                        |               |                        |
| 1/16/2019 11:20:04 AM  | 1030        | 16782       | Jennifer Edwards | K1V6G2                                  | 15000                | 1/16/2020 11:20:04 AM  | 6476425620    | jennifer@paybright.com |
|                        |             |             |                  | 1240, Portland Ave, 1, Ottawa, ON,      |                      |                        |               |                        |
| 1/16/2019 11:22:07 AM  | 1030        | 16783       | Jennifer Edwards | K1V6G2                                  | 15000                | 1/16/2020 11:22:07 AM  | 6476425620    | jennifer@paybright.com |
|                        |             |             |                  | 70, Upper Temperance Vale Rd,           |                      |                        |               |                        |
| 1/16/2019 12:53:03 PM  | 1030        | 16786       | Kim Long         | Temperance Vale, NB, E6G2M1             | 15000                | 1/16/2020 12:53:03 PM  | 4036173033    | keiferli@paybright.com |
|                        |             | i           |                  | 1240, Portland Ave, 1, Ottawa, ON,      |                      |                        |               |                        |
| 1/17/2019 9:34:36 AM   | 1030        | 16800       | Jennifer Edwards | K1V6G2                                  | 15000                | 1/17/2020 9:34:37 AM   | 6476425620    | jennifer@paybright.com |

#### Dashboard be shown as "Online" under Application Type. Available Purchase Application Steps Date Customer Completed Credit Amount Type \$15,000.00 \$6,500.00 Continue Transaction 1-21-2020 jOHN Smith Online \$15,000,00 \$3.000.00 **Continue Transaction** Johnny Depp 1-21-2020 \$15,000.00 \$4,000.00 **Continue Transaction** Mohamed Moustapha 1-21-2020 \$15,000.00 \$1,000.00 **Continue Transaction** 1-21-2020 Nyo Val \$15,000.00 \$3,000.00 New Transaction 1-21-2020 Joe Milosevic Completed \$15,000.00 \$1,000.00 Continue Transaction 1-21-2020 Bob Smith \$1,000.00 Beyonce Knowles-Carter \$15,000.00 **Continue Transaction** 1-21-2020 \$15,000,00 \$9,500,00 Refund 1-20-2020 shnankar Shahi New Transaction Completed \$15,000.00 \$6,000.00 Dick VanDyke New Transaction Refund 1-20-2020 Completed \$15,000.00 \$1,000.00 brad pitt New Transaction Refund 1-20-2020 Completed

Apply Now customers will

Customers that have been approved through the **Apply Now Button will** automatically show up on your dashboard with two dots filled in.

paybright

## Completing the transaction

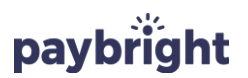

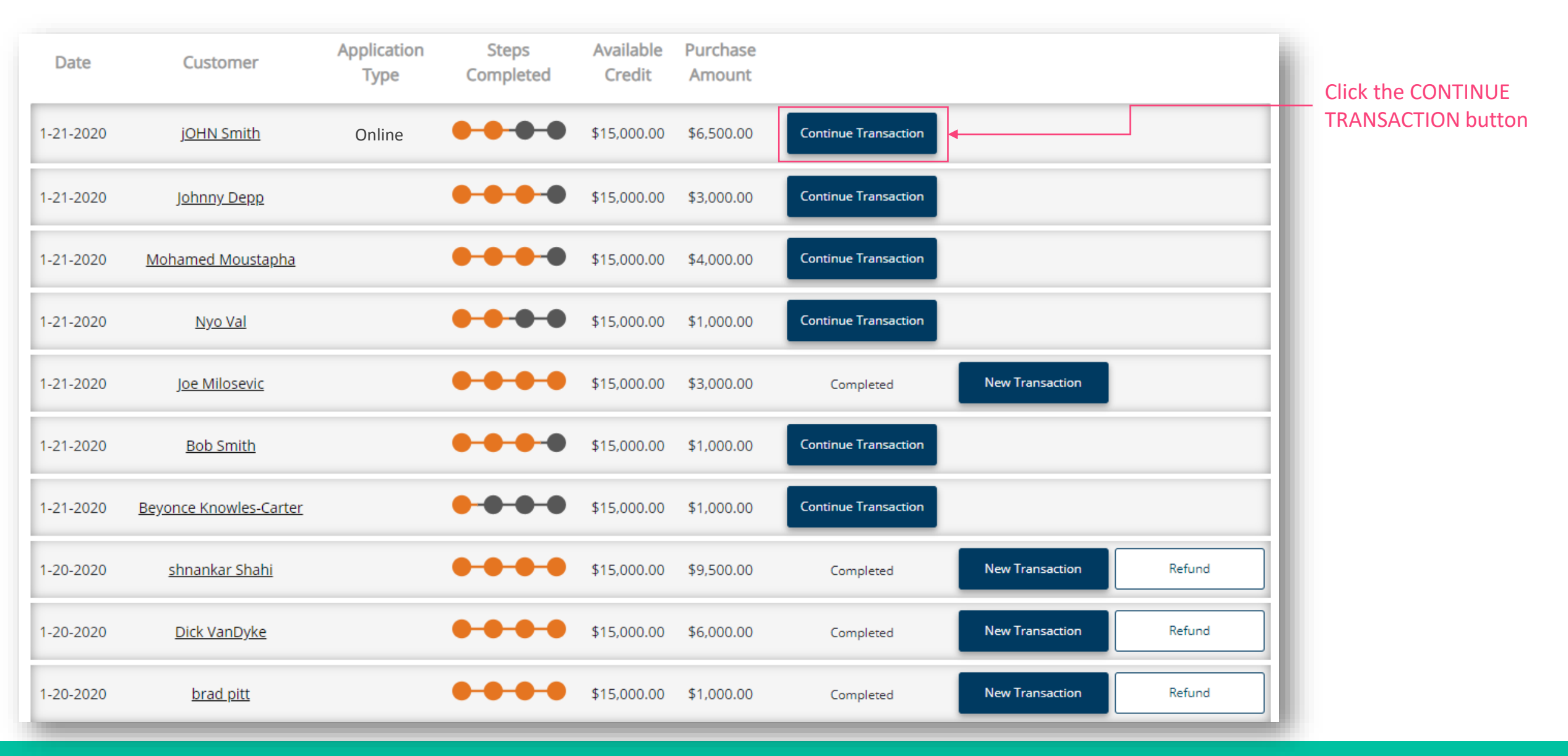

## Completing the transaction

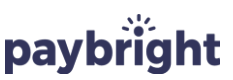

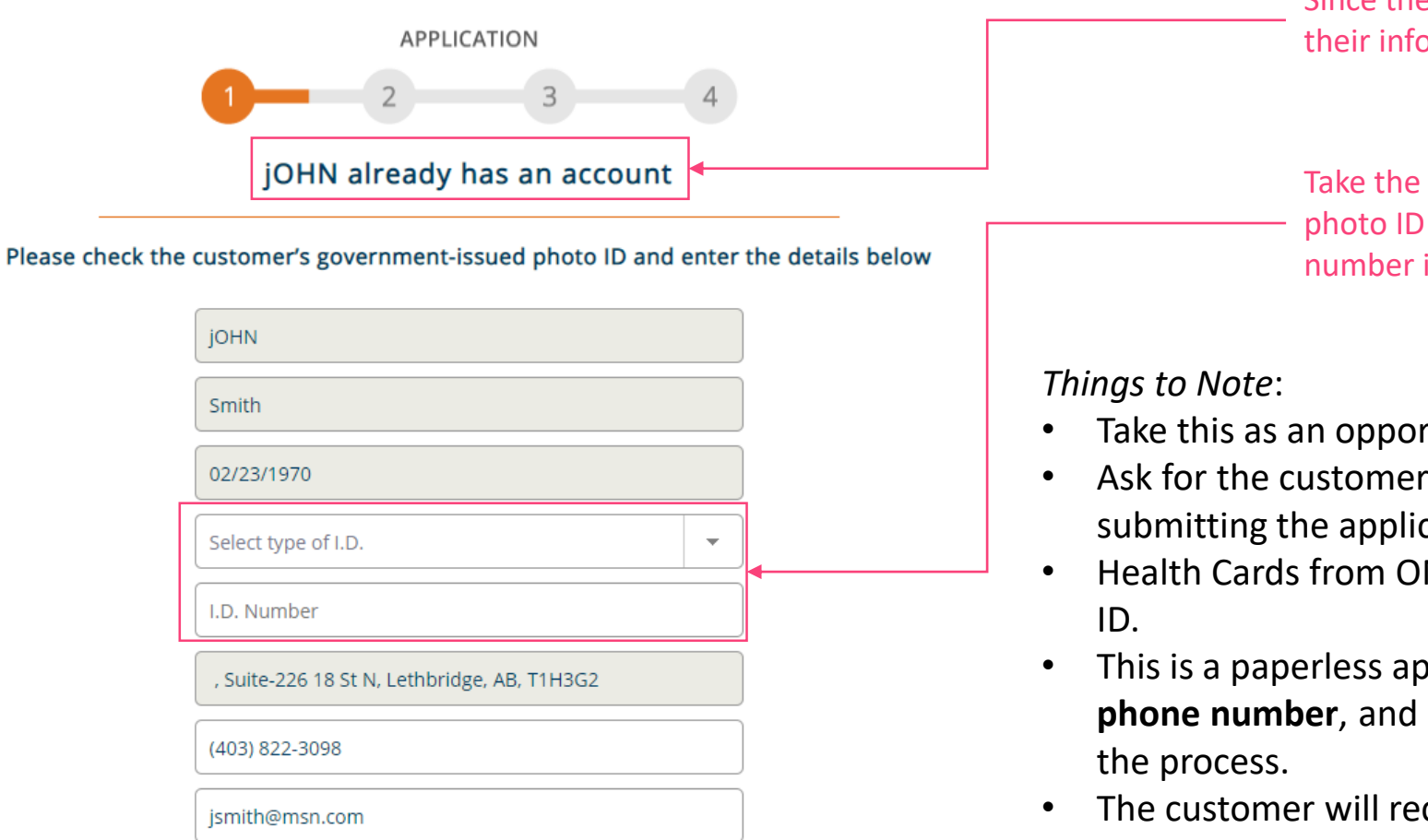

By clicking 'Continue', I confirm that I have verified the identity of the customer

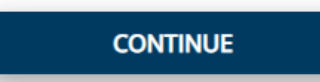

Since the customer has been pre-approved, their information will be prepopulated.

Take the customer's government issued photo ID and insert the customer's ID number into the given field.

- Take this as an opportunity to <u>verify the identity</u> of the customer.
- Ask for the customer's consent to receiving a credit check before submitting the application.
- Health Cards from ON, MB, or PEI <u>cannot</u> be accepted as a form of photo ID.
- This is a paperless application the customer must provide their mobile phone number, and have access to the internet, to complete the rest of the process.
- The customer will receive a text message with a link to their contract. They must sign the contract digitally, on their phone.
- The customer will receive a signed copy of their contract to the email address provided here.

## **Completing the transaction**

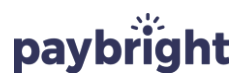

1.

Congratulations! jOHN Smith has been approved for a monthly payment of: \$1,090.28 for 6 months.

Review the Loan Terms

The rest of the process will follow the same steps. (See page 6 for more details).

Chequing Account Payments: Manual Setup

SELECT

| Today's Purchase:           |                  | \$6,5          | 00.00  |    |                     |                           |
|-----------------------------|------------------|----------------|--------|----|---------------------|---------------------------|
| Payment plan: <sup>®</sup>  | 0% Interest Prom | otional Plan   | •      | 2. | Chequin<br>Payments | g Account<br>: Electronic |
| Loan term:                  | 6 Months         | 5 - \$1,090.28 | •      |    | Se                  | etup                      |
| Payment frequency:          | Monthly          | Semi-Mon       | thly   |    |                     |                           |
| First payment due date:     | 15 Feb 2020      | 28 Feb 20      | 20     |    | -                   | S                         |
| Monthly Payment:            |                  | \$1.0          | 90.28  |    |                     |                           |
| Approved credit limit:      |                  | \$15,0         | 00.00  |    | SE                  | LECT                      |
| Remaining available credit: |                  | \$8,5          | 00.00  |    |                     |                           |
| Application Fee:            |                  |                | \$0.00 |    |                     |                           |
| Interest Rate:              |                  | (              | 0.00 % |    |                     |                           |
| Processing fee:             |                  | \$6.95/r       | nonth  |    |                     |                           |
| Fotal cost of borrowing:    | \$               | 41.70 (2.19%   | 6 APR) |    |                     |                           |
| Total repayment amount:     |                  | \$6,5          | 41.70  |    |                     |                           |

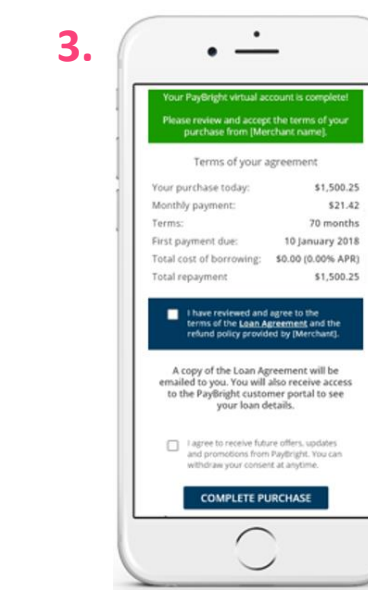

## **Questions?**

Contact us directly at 1-877-276-2780 or send an email to ms@paybright.com.

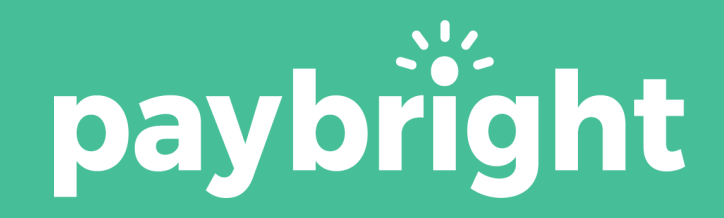